## Step 1: Log into the <u>myRutgers</u> portal.

Step 2: Under Apps, click on the **Banner Self Service** app. Tip: Favorite the Banner Self Service app for quick access.

| Ð   | R RUTGERS Beta C to Classic T | banner self | ⊠ | Э |
|-----|-------------------------------|-------------|---|---|
|     | Banner Self Service           |             |   |   |
|     |                               |             |   |   |
| *** |                               |             |   |   |
|     |                               |             |   |   |
|     |                               |             |   |   |
| *   |                               |             |   |   |

## Step 3: Click the **Pay Your Bill** button.

| Rutgers                                                                                                    |                    |
|----------------------------------------------------------------------------------------------------|--------------------|
| Piercenal Information Student Enrollment Services                                                                                                    |                    |
| Search @                                                                                                    | SITE MAP HELP EXIT |
| Main Menu                                                                                                    |                    |
| Protection Protection |                    |
| RELEASE: 6.8.4.1<br>© 2023 Illucian Company L.P. and its affiliates.                                                                                                    |                    |

Step 4: Click **View and Pay Bill** for the desired semester. You will be redirected to OnPlan.

| RETURN TO HE         Int Summary by Zodemic term period.         your Account Summary, dick on the "HELP" link.         wy our plane statement and to pay your bill online with an eCheck or credit/debit card, dick the button below. (Your billing statement will have a "remit vapager check).         Regular to the statement and to pay your bill online with an eCheck or credit/debit card, dick the button below. (Your billing statement will have a "remit vapager check).         Regular to the statement will have a "remit vapager check).         Statement and to pay your bill online with an eCheck or credit/debit card, dick the button below. (Your billing statement will have a "remit vapager check).         Regular to the statement will have a "termit vapager check).         Statement and to pay your bill online with an eCheck or credit/debit card, dick the button below. (Your billing statement will have a "remit vapager check).         Statement and to pay your bill online with an eCheck or credit/debit card, dick the button below. (Your billing statement will have a "remit vapager check).         Statement and to pay your bill online with an eCheck or credit/debit card, dick the button below. (Your billing statement will have a "remit vapager check).         State statement will have a "remit vapager check).         State statement will have a "remit vapager check).         State statement value statement will have a "remit vapager check).         State statement                                                                                                    | sonal Infor                             | mation Student Enrollment                                     | Services                                       |                    |           |           |            |            |                |            |            |           |         |          |   |
|----------------------------------------------------------------------------------------------------|-----------------------------------------|---------------------------------------------------------------|------------------------------------------------|--------------------|-----------|-----------|------------|------------|----------------|------------|------------|-----------|---------|----------|---|
| And Summary by Term<br>vour Account Summary by academic term period.<br>vour Account Summary, dick on the "HELP" link.<br>wy our planer metod.<br>ty paper metod.<br>Support metod.<br>Support metod.<br>Sup | rch                                     | Go                                                            |                                                |                    |           |           |            |            |                |            | RE         | TURN TO I | MENU    | SITE MAR |   |
| your Account Summary by academic term period.<br>your Account Summary, click on the "HELP" link.<br>wy current link attemment and to pay your bill online with an eCheck or credit/debit card, click the button below. (Your billing statement will have a "remit<br>via pager check.)<br>The statement and to pay your bill online with an eCheck or credit/debit card, click the button below. (Your billing statement will have a "remit<br>via pager check.)<br>The statement and to pay your bill online with an eCheck or credit/debit card, click the button below. (Your billing statement will have a "remit<br>via pager check.)<br>The statement and to pay your bill online with an eCheck or credit/debit card, click the button below. (Your billing statement will have a "remit<br>type pager check.)<br>The statement at the pay your bill online with an eCheck or credit/debit card, click the button below. (Your billing statement will have a "remit<br>type pager check.)<br>The statement at the pay your bill online with an eCheck or credit/debit card, click the button below. (Your billing statement will have a "remit<br>type pager check.)<br>The statement at the pay your bill online with an eCheck or credit/debit card, click the button below. (Your billing statement will have a "remit<br>type pager check.)<br>School Fee - DNP<br>School Fee - DNP                                                                                                    | count S                                 | Summary by Term                                               |                                                |                    |           |           |            |            |                |            |            |           |         |          |   |
| wy cur pling statement and to pay your bill online with an eCheck or orefly/debit card, dick the button below. (Your billing statement will have a "remit<br>wy baper fields).<br>wy Baharce:<br>baharce:<br>curd cosh<br>de Description charge payment Balance<br>Tutton DNP 59,360,00 \$9,360,00<br>School Fee - DNP 50,00 \$9,360,00<br>School Fee - DNP \$0,00 \$0,00<br>Campus Fee DNP \$116.67<br>Specialty Training Fee DNP \$200,00<br>School Fee - DNP \$200,00 \$200,00<br>School Fee - DNP \$200,00 \$200,00<br>School Fee SNP \$200,00 \$200,00<br>School Fee SNP \$200,00 \$200,00                 | This is you<br>For more d               | r Account Summary by acader<br>detail regarding you Account S | mic term period.<br>ummary, click on the "HELF | 2" link.           |           |           |            |            |                |            |            |           |         |          |   |
| Action         S10,885.35           D24 (5N)         Charge         Payment           deD Beschption         S9,360.00         \$9,360.00           School Fee - DNP         S206.67         S206.67           School Fee - DNP         S0.00         \$0.00           Campus Fee DNP         S116.67         \$116.67           Speciality training Fee DNP         S200.00         \$200.00           srges:         \$9,883.34         \$116.67                                                                                                    | To view yo<br>to pay via<br>v and Pay E | ur billing statement and to par<br>paper check.)              | y your bill online with an eo                  | Theck or credit/de | ebit card | rd, click | :k the but | tton below | /. (Your billi | ng stateme | nt will ha | ve a "ren | nit to" | address  | f |
| S24 (SH)         Charge         Payment         Balance           Tutton DNP         \$9,360.00         \$9,360.00           School Fee - DNP         \$206.67         \$206.67           School Fee - DNP         \$0.00         \$0.00           Campus Fee DNP         \$116.67         \$116.67           Speciality Training Fee DNP         \$200.00         \$200.00           srges:         \$9,883.34                                                                                                    | mary<br>punt Bala                       | ance:                                                         |                                                |                    |           |           |            |            |                |            |            |           |         |          |   |
| O24 (6N)         Charge         Payment         Balance           Tuition DNP         \$9,360.00         \$9,360.00           School Fee - DNP         \$206.67         \$206.67           School Fee - DNP         \$0.00         \$0.00           Campus Fee DNP         \$116.67         \$116.67           Specialty Training Fee DNP         \$200.00         \$200.00           srges:         \$9,883.34         \$9,883.4                                                                                                    |                                         |                                                               |                                                | \$10,885.35        | :5        |           |            |            |                |            |            |           |         |          |   |
| Campus Payment         Campus Payment         Dumber Differe           Tubion DIP         \$9,360.00         \$9,360.00           School Fee - DNP         \$206.67         \$206.67           School Fee - DNP         \$0.00         \$0.00           Campus Fee DNP         \$116.67         \$116.67           Specialty Training Fee DNP         \$200.00         \$200.00                                                                                                    | ng 2024<br>nil Codo I                   | (SN)                                                          | Chargo Daumo                                   | nt Balanco         |           |           |            |            |                |            |            |           |         |          |   |
| School Fee - DNP         \$206.67           School Fee - DNP         \$0.00           Campus Fee DNP         \$0.00           Speciality Training Fee DNP         \$200.00           speciality Training Fee DNP         \$200.00           speciality Training Fee DNP         \$200.00                                                                                                    | 8 1                                     | Tuition DNP                                                   | \$9,360.00                                     | \$9,360.00         | 0         |           |            |            |                |            |            |           |         |          |   |
| School Fee - DNP         S0.00         S0.00           Campus Fee DNP         \$116.67         \$116.67           Speciality Training Fee DNP         \$200.00         \$200.00           arges:         \$9,883.34         \$9,883.4                                                                                                    | 8 5                                     | School Fee - DNP                                              | \$206.67                                       | \$206.67           | i7        |           |            |            |                |            |            |           |         |          |   |
| Campus Fee DNP         \$116.67           Specialty Training Fee DNP         \$200.00           specialty Training Fee DNP         \$200.00           specialty Training Fee DNP         \$200.00                                                                                                    | 9 5                                     | School Fee - DNP                                              | \$0.00                                         | \$0.00             | 0         |           |            |            |                |            |            |           |         |          |   |
| Specialty Training Fee DNP         \$200.00           srges:         \$9,883.34                                                                                                    | 5 (                                     | Campus Fee DNP                                                | \$116.67                                       | \$116.67           | i7        |           |            |            |                |            |            |           |         |          |   |
| arges: \$9,883.34                                                                                                    | 6 S                                     | Specialty Training Fee DNP                                    | \$200.00                                       | \$200.00           | 0         |           |            |            |                |            |            |           |         |          |   |
|                                                                                                    | n Charge                                | 15:                                                           | \$9,883.34                                     |                    |           |           |            |            |                |            |            |           |         |          |   |
| dits and Payments: \$0.00                                                                                                    | n Credits                               | and Payments:                                                 | \$1                                            | 0.00               |           |           |            |            |                |            |            |           |         |          |   |

## Step 5: In OnPlan, Select the Payment Plans tab or the View Payment Plans button to

| Rutgers                                                                     | Virtual Terr             | minal Payer Ho | me Payer Search              | Actions 🗸 My Account 🗸 |
|-----------------------------------------------------------------------------|--------------------------|----------------|------------------------------|------------------------|
|                                                                             | ٢                        |                | \$1,486.50 Due by 12/03/2023 | Make A Payment         |
| Account Summary                                                             | ment Plans               |                |                              | Payer Actions 🗸        |
| Account Summary                                                             |                          | Quick link     | S                            |                        |
| Last Billed / Statement Balance as of 12/03/2023<br>Balance On Payment Plan | \$2,829.30<br>\$1,342.80 | Set Up Auth    | oorized Users                | Set Up Now             |
|                                                                             |                          |                |                              |                        |

view and modify your payment plans.